# 家庭用マニュアル

# タブレット持ち帰りの方法

①自分の端末番号のものを持ち帰ります。(端末番号はご自宅に保存の資料参照)
 ②ランドセルに入れて、家まで大切に持ち帰ります。
 ③持ち帰ることができるもの

- 1) iPad 本体(キーボード付きカバー含む)
- 2) 充電用ケーブル
- 3) アダプタ

### 【注意事項】充電は必ず持ち帰ったアダプタ・充電ケーブルを使ってください。 iPhone などのアダプタを使いまわしすると、不具合の原因になります。

#### 使用のルール

- ①市から貸し出されたタブレットは、学習活動に使うことが目的です。
  学習活動に関わること以外に使わないようお願いいたします。
- ②ご家庭での Wi-Fi 設定は、必ず保護者が設定してください。

③インターネットの閲覧には制限がかけられていますが、児童が、万が一怪しい サイトに入ってしまったときは、すぐ使用をやめて、<mark>学校に連絡をお願いします。</mark>

④学習に関係のないサイトの閲覧・利用、SNS の書き込み、写真・動画の配信は させないようご指導ねがいます。

⑤タブレットは正しい姿勢で画面と顔を 30cm 以上離して使わせてください。 ⑥30 分に一度は、遠くの景色を見るなど、目を休ませるよう指導ねがいます。 ⑦タブレットを無くしたり、壊したりしないよう気をつけてください。

## タブレットの Wi-Fi 設定

- ① 設定 > Wi-Fi > ネットワーク で「その他…」をタップする。
- ② 「ほかのネットワーク」が表示される。ここで Wi-Fi 設定を入力する。
  「名前」には任意の名前を付ける
  「セキュリティ」には Wi-Fi ルータで指定されるものを選択する
  「パスワード」には Wi-Fi ルータで指定されるものを入力する
- ③ 右上の「接続」をタップする。

# Wi-Fi がつながらなくなった時

- タブレット以外のスマートフォンなどで繋がるか確認する。
  繋がらなければ、Wi-Fi ルータ側の問題です。
  繋がるならば、タブレット側の問題です。
- ② タブレットの 設定 > Wi-Fi > Wi-Fi がオンになっているか確認する。 オフなら、タップしてオンにする。
- ②の状態で接続先が、ご自宅のWi-Fiの名前になっているか確認する。 なってなければ、④か⑤のいずれかを実行する。
- ④ 接続先にご自宅の Wi-Fi の名前がある場合、タップして接続する。
- ⑤ 接続先にご自宅の Wi-Fi の名前がない場合、Wi-Fi の接続の仕方を参照。

### タブレットが故障・破損した時

故障・破損の理由によっては、修理費用を負担していただく場合があります。

- 1) 丁寧にやさしくつかうこと
- 2) 使わないときはカバーを閉じておくこと
- 3) 熱いもののそばや、水でぬれそうな場所に置かないこと
- 4) 使うときは、手を洗わせること
- 5) 使うときは、周りに飲食物を置かないこと
- 6) タブレット画面は鉛筆やペンで触れさせないこと
- 7) 画面に、磁石を近づけないこと
- 8) 充電ケーブルは、コネクタ部分をつまんでタブレットに着脱すること
- 9) 故障・破損があった場合は、速やかに学校に連絡すること